## วิธี DOWNLOAD ใบเสร็จค่าลงทะเบียนเรียน

พร้อมเอกสารประกอบเบิกค่าการศึกษา

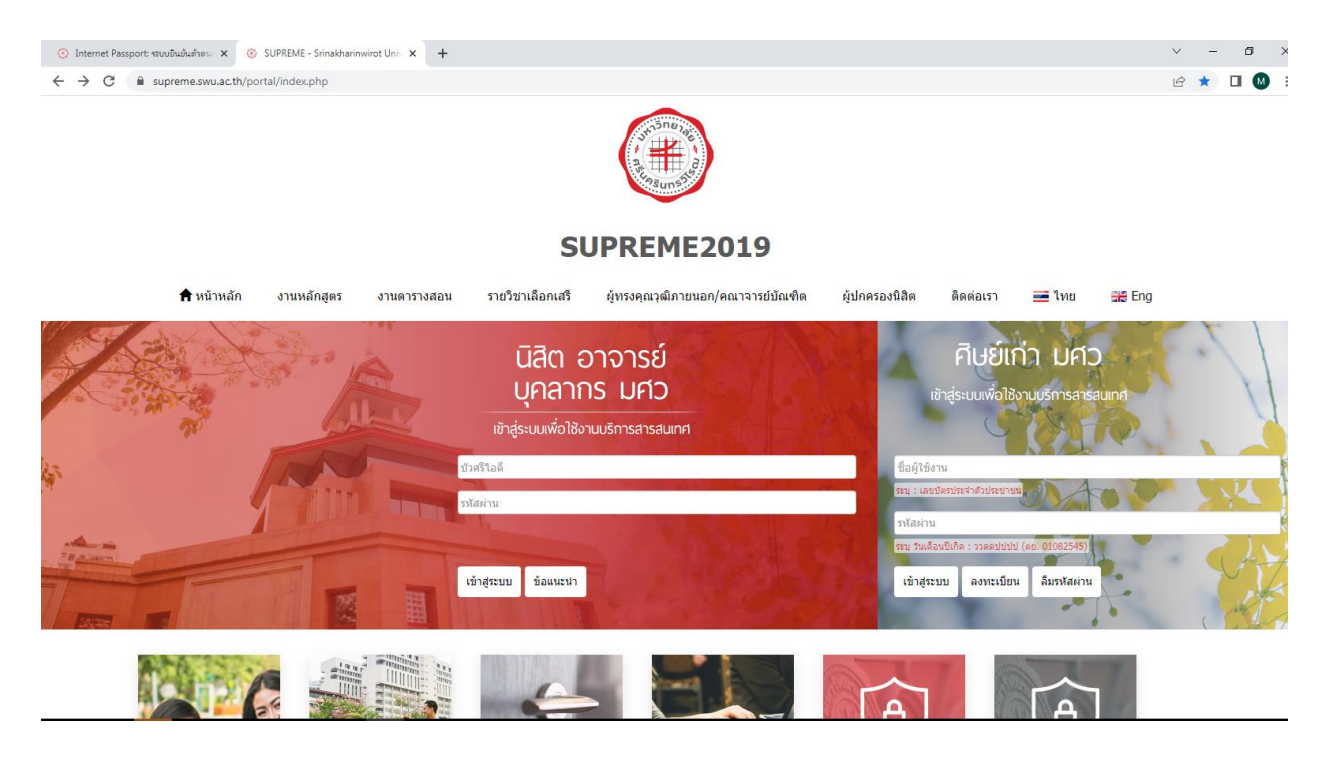

- 1. เข้าระบบ Supreme 2019 ด้วย Google Chome ในคอมพิวเตอร์เท่านั้น
- 2. Log in เข้าสู่ระบบ (กรณีนิสิตที่แจ้งจบแล้ว Log in เข้าสู่ระบบ ด้าน ศิษย์เก่า มศว )

|                                      | _                                                              |                                         |                                                          |                                                                                                    |                                                                                                    |                                                                                                    |                                                                                               |                                       |                                                                                             |   |
|--------------------------------------|----------------------------------------------------------------|-----------------------------------------|----------------------------------------------------------|----------------------------------------------------------------------------------------------------|----------------------------------------------------------------------------------------------------|----------------------------------------------------------------------------------------------------|-----------------------------------------------------------------------------------------------|---------------------------------------|---------------------------------------------------------------------------------------------|---|
| ารประกอ                              | บการเบ็กค่าธรรมเนียม                                           | การศึกษา                                |                                                          |                                                                                                    |                                                                                                    |                                                                                                    |                                                                                               |                                       |                                                                                             | - |
| สำคับ                                |                                                                |                                         |                                                          | นึ่งเล                                                                                                    | ฟาร                                                                                                    |                                                                                                    |                                                                                               |                                       | Download เอกสารแบบเม็ก                                                                      |   |
| 1                                    | เอกสารขออนุมัคิลาย                                             | เมือขื่อผู้รับเงินด่วยลายเข้            | รค่าอลายเชิ่มอีงกักรอนิกส์ มหาวิทยาล์องกับเหวิโรม        |                                                                                                    |                                                                                                    |                                                                                                    |                                                                                               |                                       |                                                                                             |   |
| 2                                    | ส์สาวสารรรมเนียมการศึกษา ระดับปริญญาลรี สั้นแต่ปีการศึกษา 2564 |                                         |                                                          |                                                                                                    |                                                                                                    |                                                                                                    |                                                                                               | 7                                     |                                                                                             |   |
| 3                                    | การลดอัตราค่าธรรมเ                                             | นียมการศึกษา ส่าหรับปีก                 | การศึกษา 2564                                            |                                                                                                    |                                                                                                    |                                                                                                    |                                                                                               |                                       |                                                                                             | 1 |
|                                      |                                                                |                                         |                                                          | ตั้งแต่ปีการสึกษา 2/2564 นิสิตสามารถ D                                                                                                   | โปรดอ่า<br>ownload ใบเสรีจออนไอเม่                                                                                                 | าน !!!<br>โพร้อมเอกสารแนบเนิก                                                                                                 | ค่าธรรมเนียมการศึกษาได้ด้วย                                                                   | าดหลง                                 |                                                                                             | - |
|                                      |                                                                |                                         |                                                          | ดั้งแต่ปีการศึกษา 2/2564 นิสิตสามารถ D<br>การพิมษา<br>ดันฉบับใบเสร็จ นี้ สามารถนำไ                                                       | โปรดอ่า<br>ownload <u>ใบเสร็จออบใดบ่</u><br>ใบเสร็จรับเงิน(ต้นอบับ) ส<br>ปประกอบการเบิกจ่ายด่าง<br>อีญลือการ Downlo                | าน !!!<br>โพร้อมเอกสารแบบเบิก<br>เวมารถทำได้เพียง 1 ค่<br>ธรรมเนียมการศึกษาได่<br>ad ใบเสร็จออนไลน์                           | ค่าธรรมเนียมการศึกษาได้ดัวเ<br>ริ่งเท่านั้น<br>ดามระเบียบกระหรวงการคลัง                       | าดหลง                                 |                                                                                             | - |
| ถใบเสร <b>ิ</b> ร                    | รับเงิน                                                        |                                         |                                                          | ดั้งผลปีการศึกษา 2/2564 นิติสสามารถ D<br>สมอบับไปเหร็จ นี้ สามารถปาไ                                                                     | โปรดอ่<br>ownload <u>ในสรีรจอมใสม่</u><br>ในสรีรรับเงิม(ต้แลบับ) ส<br>ปประกอบการเบิศรับฮ่า<br>อู่มีอการ Downloa                    | าน !!!<br>โพร้อมเอกสารแบบเปิก<br>เวมารถทำใต้เทียง 1 ค่<br>ธรวมเนียมการศึกมาใต้<br>งd ใบเสร็จออนใดม์                           | ค่าธรรมเนียมการศึกษาได้ดัวเ<br>ใจห่านใน<br>ด่ามระเบียบกระหรวงการคดัง                          | JANIBA                                |                                                                                             |   |
| ถใบเสร็จ<br>สำคับ                    | รับเงิน<br>ภาฟกรศึกษา                                          | วันที่ไปแต่จิจ                          | เอาที่ไปเหตุรีจ                                          | ตั้งแต่ปีการศึกษา 2/2564 นิสิกสามารถ D<br>(1)วรที่หมั<br>ตั้งหมับใบเคร็จ นี้ สามารถนำไ<br>ประเภทพ่ามจรณณ์กม                              | โปรดอ่า<br>งหาload <u>ในเสร็จอมาไลเป่</u><br>ในเสร็จรับเสร็ง<br>เป็นระกอบการเบ็กจ้ายด่าน<br>อ้า คู่มีลการ Downloa<br>จัณระเบ็ก     | าน !!!<br>โหร้อมเอกสารแบบเปิก<br>เวมารถทำได้เพียง 1 &<br>ธรรมเนียมการศึกษาใต่<br>อง ไบเคร็จออมโลน์<br>สถานะใบแต่ริจ           | ธ่าธรรมเบียมการศึกษาได้ดัว<br>ใงบว่านั้น<br>ดามระเบียบกระหรวงการคดัง<br>รับที่ใบค่าคัญจับเงิน | <u>าสาแลง</u><br>โมสำคัญคัณจัน        | Download lands                                                                              | - |
| ลใบเสร็จ<br>สำคับ<br>1               | รับเงิน<br>ภาพ/การศึกษา<br>1/2565                              | รันท์ไปแต่จึง<br>21/08/2565             | เตรร์โนตรัจ<br>1099035254                                | สังผณิการศึกษา 2/2564 นิลักสามารถ D<br>การทัพท<br>สังคมันในเคร็จ นี้ สามารถนำไ<br>ประเทศจังรวมนักม<br>อาหาน้อนนักม                       | โปรดอำ<br>งหาเงอง <u>ในเคร็จออนไลเป่</u><br><u>ในเคร็จรับเงิม(ต้นอนไม)</u>                                                         | าน !!!<br>โทร้อมเอกสารแบบเปิก<br>โมรารถทำใต้ที่ชื่อง 1 ค่า<br>ธรรมเมือมการศึกษาได่<br>อง ใบเคร็จออมใจไ<br>สถานะในแร้จ<br>ปกติ | ค่าตรรมเป็นนการศึกษาได้ดัง<br>ไขม่างใน<br>ดามระเบียบกระทรงงการคลัง<br>รับส์ใบส่งสัญลับเงิน    | <u>รดาแลง</u><br>โมสำคัญคือเงิน       | Download โลยตั้ง<br>[2] โปลตั้ง (ตันหวับ) [2] โมลตั้ง (ตัวหว                                | • |
| <b>ดใบเสร็</b> ร<br>สำหรับ<br>1<br>2 | รับเงิน<br>ภาพักรศึกษา<br>1/2565<br>2/2564                     | ริมพิโมตริจ<br>21/08/2665<br>08/02/2565 | <mark>เอราที่ไปเคริจา</mark><br>1099035254<br>1099015820 | สังผมปีการศึกษา 2/2564 นิสิกสามารถ D<br>(1)วารับบร<br>สังหมับไปเสร็จ นี้ สามารถนำไ<br>ประเภทศักรรณณ์กม<br>องกหน้อนเรียง<br>องกหน้อนเรียง | โปรดอำ<br>งหาtoad <u>ในเสร็จออาไอย่</u><br>ปิมธรัฐรับเงิม(สังเราบัน )<br>≱ สู่มีอาาร Downlos<br>สุนระบรม<br>15.000.00<br>12.000.00 | าน !!!<br>โหร้อมอกสรรแบบเม็ก<br>ธรรมเป็นกรรกษาได้เทียง 1 er<br>ธรรมเป็นกรรกอบใดห<br>ad ใบเคร็รกอบใดห์<br>ปกต์<br>ปกต์         | ค่าตรรมเป็นนการศึกษาได้ดัว<br>โยบ่านใน<br>ดามระเบียบกระทรงงการคลัง<br>รณฑิโมสะสญส์หลับ        | <del>รดบแลง</del><br>โนส์ หลัญสันเงิน | Download ไหนตั้ง<br>(2) โบลตั้ง (ต่นเป็น)<br>(2) โบลตั้ง (ต่นเป็น)<br>(2) โบลตั้ง (ต่นเป็น) |   |

- 3. คลิกไปที่ "เมนู"
- คลิก "ประวัตินิสิต"
- คลิก "ข้อมูลการเงิน"

- คลิก Download file เอกสารประกอบการเบิกค่าการศึกษาทุก file (สามารถเก็บ file ข้อมลูได้ ใช้ได้จนกว่าจะเรียนจบ)
- 7. เตรียมเครื่องพิมพ์ให้พร้อมก่อน Download file ใบเสร็จรับเงิน
- คลิก Download file สำเนาใบเสร็จรับเงิน พร้อมพิมพ์สำเนาใบเสร็จรับเงิน เพื่อดูว่าสามารถพิมพ์ได้ (ที่ให้ Download file สำเนาใบเสร็จรับเงิน ก่อนเนื่องจาก สำเนาใบเสร็จรับเงิน สามารถ Download file ได้หลายครั้ง) เมื่อพิมพ์สำเนาใบเสร็จได้ ทำข้อ 9 ต่อได้
- คลิก Download file ต้นฉบับใบเสร็จรับเงิน พร้อมพิมพ์ต้นฉบับใบเสร็จรับเงิน (Download file ต้นฉบับใบเสร็จรับเงิน ได้เพียงครั้งเดียว )